## < 졸업학점 인정 신청 > 방법

## 방송대 홈페이지(<u>www.knou.ac.kr</u>) 접속

< 로그인 > \_\_\_\_\_ < 맞춤정보(나의다른계정보기) > < 프라임칼리지 평생교육과정 맞춤정보 > \_\_\_< 졸업학점인정신청 >

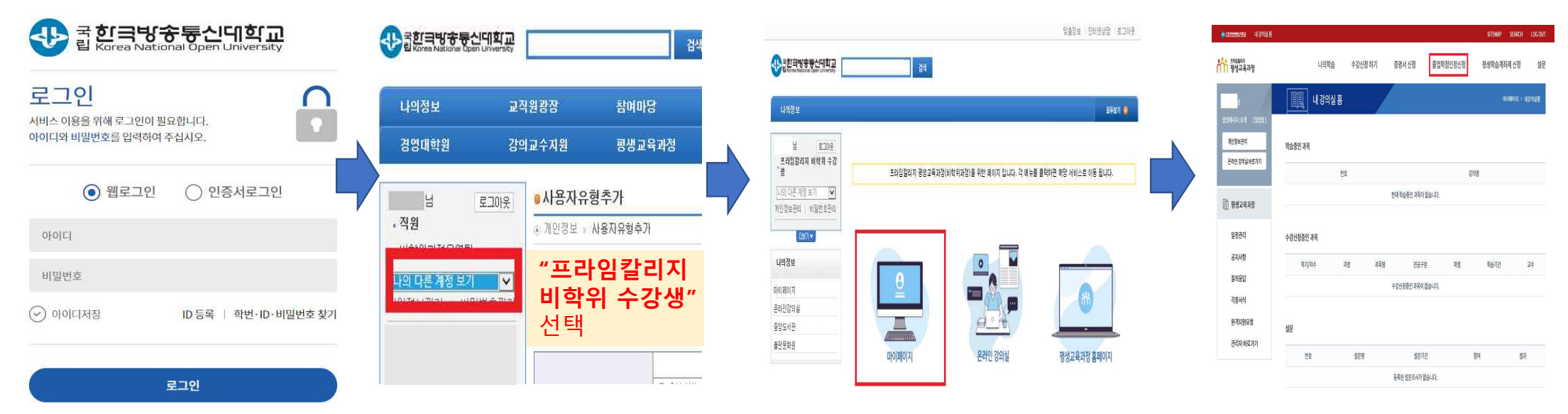

방송대 홈페이지에서 ① 로그인 ② 맞춤정보 ⇒ [나의 다른 계정 보기] ⇒ **[프라임칼리지 비학위 수강생]** 선택 ③ 맞춤정보 화면이 변경되면 평생교육과정 "마이페이지" 클릭 ④졸업학점인정신청(방송대 학생 신청 or 프라임칼리지 학생 신청 선택) ⇒ 신청을 원하는 과목 체크 후 신청 클릭